# Ccontrols OpenVPN 설정 매뉴얼

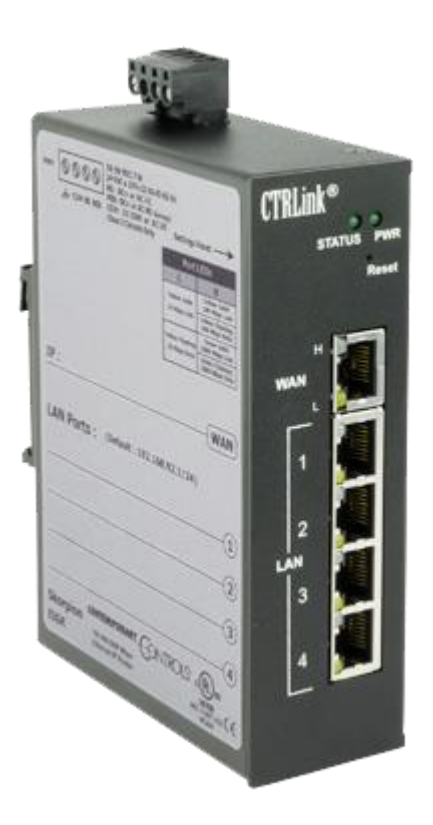

EIGR-V

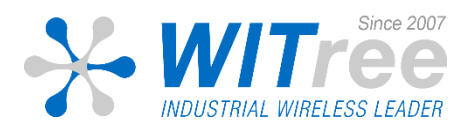

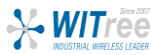

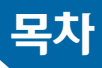

## 1. 구성도 및 개요

- 2. OpenVPN 서버 설정 (EIGR-V)
  - 기본 설정
  - 인증서/키 생성
  - 라우터 설정

## 3. OpenVPN 클라이언트 설정 (PC)

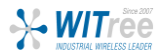

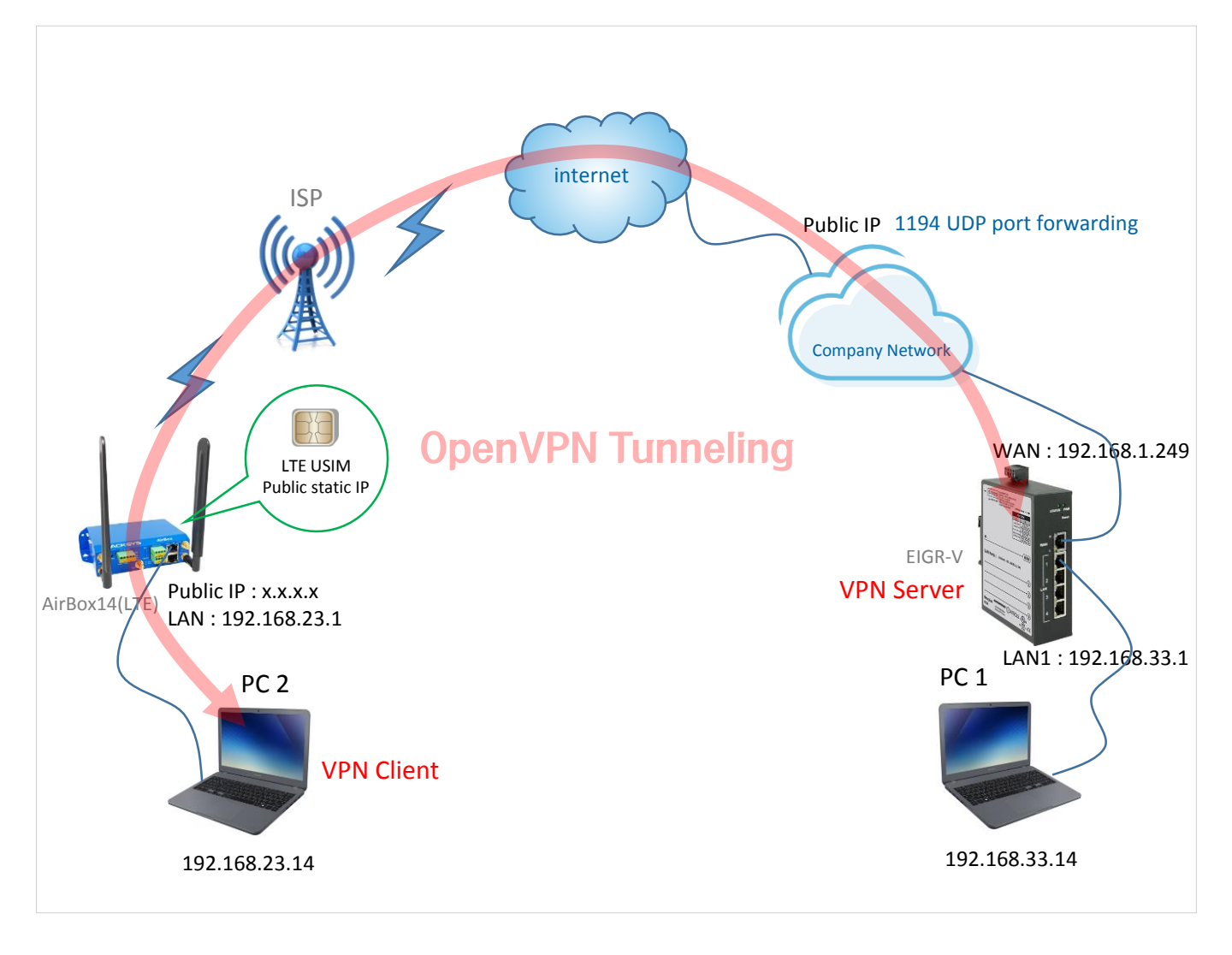

PC에 설치된 OpenVPN 클라이언트가 외부망을 통해 사무실 백본에 있는 EIGR-V OpenVPN 서버에 연결되는 예시 입니다. 사내 네트워크망에서는 VPN 클라이언트의 트래픽이 VPN 서버에 전달될 수 있도록 라우터에 포트포워딩 규칙(여기서는 1194 포트)을 설정해주세요.

위의 구성도 처럼 OpenVPN 클라이언트는 LTE 라우터를 통해 공인 IP로 구성하실 수 있고, 서버측과 분리된 사무 실 네트워크로도 구성하실 수 있습니다.

윈도우 PC에서는 기본적으로 방화벽에 의해 ping 응답이 비활성화 되어 있으므로 들어오는 ping 트래픽을 허용하 는 규칙을 추가하세요. PC1과 PC2는 아래처럼 설정하실 수 있으며, 이 매뉴얼에서의 모든 IP는 네트워크 환경에 따라 적절하게 변경하실 수 있습니다.

| 구분          | PC1           |              | PC2           |              |
|-------------|---------------|--------------|---------------|--------------|
| IP          | 192.168.33.14 |              | 192.168.23.14 |              |
| Subnet Mask | 255.255.255.0 |              | 255.255.255.0 |              |
| Gateway     | 192.168.33.1  |              |               | 192.168.23.1 |
| DNC         | 기본            | 168.126.63.1 | 기본            | 211.36.129.4 |
| DINS        | 보조            | 168.126.63.2 | 보조            | 117.111.29.4 |
|             |               |              |               |              |

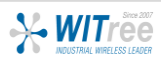

### ● 기본설정 》② 인증서/키생성 》③ 라우팅 설정

| CONTEMPORARY                                 | Controls                                                                                                    |                   |                                             |                                                                 |
|----------------------------------------------|----------------------------------------------------------------------------------------------------|-------------------|---------------------------------------------|-----------------------------------------------------------------|
| Setup                                        | Administration Status                                                                                                    | Advanced          | Save Cha                                    | Setup 메뉴를 클릭합니다.                                                |
| S                                            | korpion EIGR GigE Ro<br>Automation Firewall/Router                                                                                                    | outer             |                                             |                                                                 |
| WAN Setup                                    |                                                                                                    |                   |                                             |                                                                 |
| Connection Type                              | Static IP ▼         IP Address:       192       . 168       . 1       . 243         Subnet Mask:       255.255.255.0       ▼         Default Gateway:       192       . 168       . 1         Static DNS 1:       168       . 126       . 63       . 2         Static DNS 2:       168       . 126       . 63       . 1         Static DNS 3:       0       . 0       . 0       . 0                                                                                                    | ð<br>. [1]        | WAN 설정을<br>입력합니다. ㅎ<br>(여기서는 119<br>포트포워딩 해 | 네트워크 환경에 맞춰<br>배당 IP와 VPN 통신 포트번호<br>여)는 사내 라우터에서<br> 주시기 바랍니다. |
| Optional Settings<br>(required by some ISPs) | Host Name:<br>Domain Name:<br>MTU: © Enable © Disable Size: 15                                                                                                    | 500               |                                             |                                                                 |
| LAN Setup                                    |                                                                                                    |                   |                                             |                                                                 |
| Router IP                                    | Local IP Address: 192 . 168 . 33                                                                                                    | 1                 | LAN 설정도 너<br>입력합니다.                         | 네트워크 환경에 맞춰                                                     |
| Network Address<br>Server Settings (DHCP)    | Local DHCP Server: Enable Disable<br>Start IP Address: 192 . 168 . 33<br>Number of Addresses: 10 (1 to 254)<br>Client Lease Time: 0 minutes (0 means of                                                                                                    | . 200<br>one day) |                                             |                                                                 |
|                                              |                                                                                                    | Save              | Cancel                                      |                                                                 |
|                                              | Compa<br>Compa<br>Compa<br>V<br>Compa<br>V<br>Compa<br>V<br>Compa<br>V<br>Compa<br>V<br>Compa<br>V<br>Compa<br>V<br>Compa<br>V<br>Compa<br>Compa | 입력 :              | 후 'Save'를 눌러                                | 설정을 저장합니다.                                                      |

### ● 기본설정 》② 인증서/키생성 》③ 라우팅 설정

Advanced > VPN

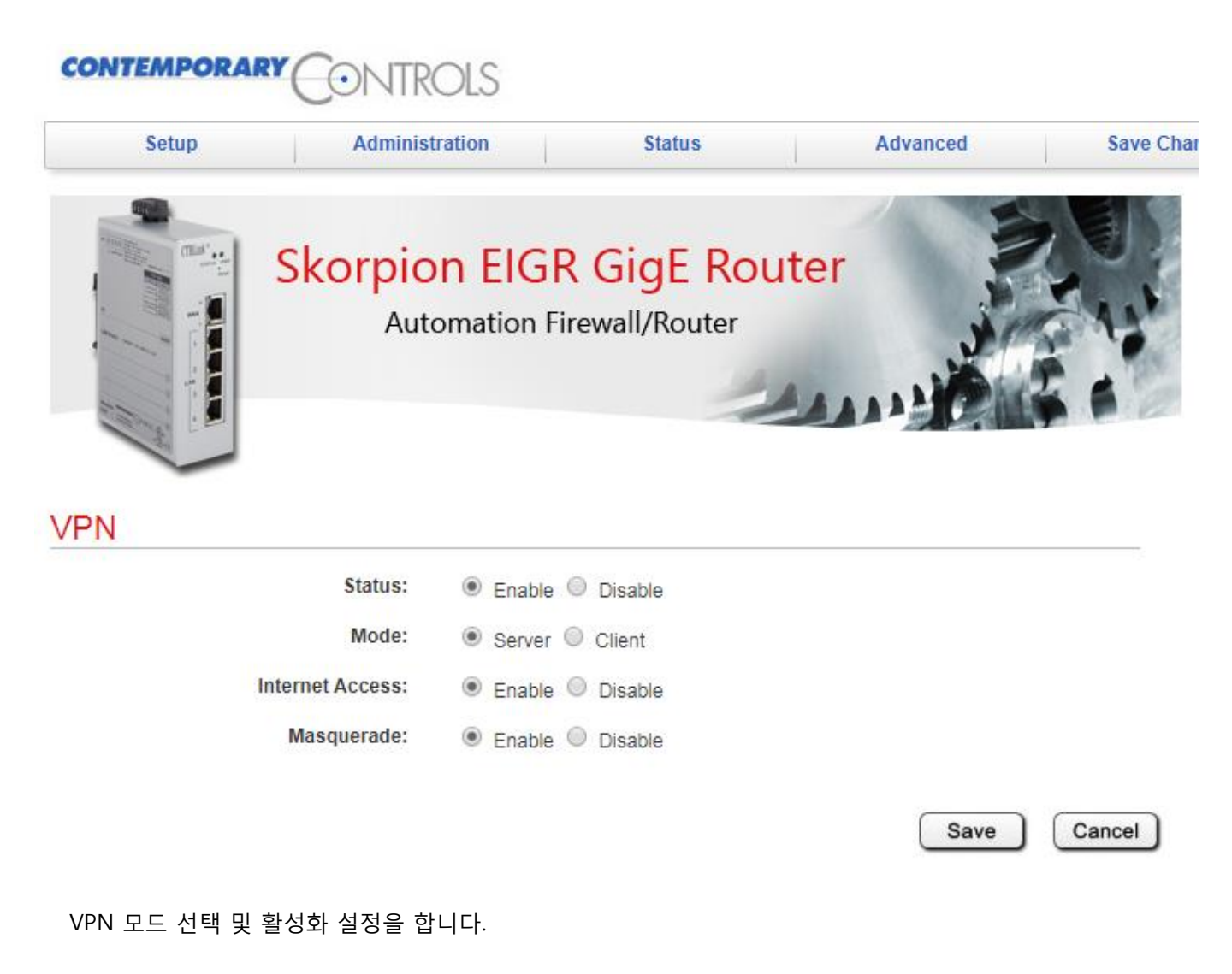

Status : VPN 기능 활성화 및 비활성화 Mode : OpenVPN 서버 및 클라이언트 설정 Internet Access : VPN 기능이 활성화 된 상태에서 인터넷에 액세스 가능 Masquerade : 이 제품의 LAN에 연결된 장치에 액세스 가능

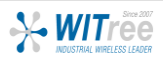

## 기본설정》② 인증서/키생성》③ 라우팅 설정

### Advanced > VPN > OpenVPN Server > Config Connection Settings

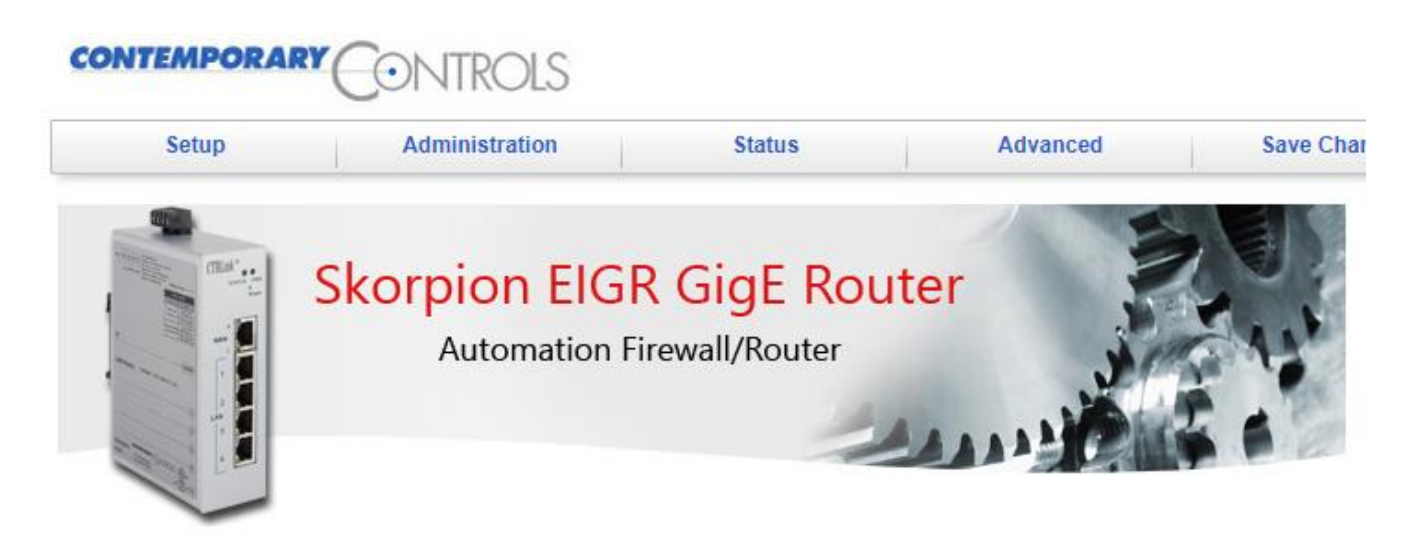

### **OpenVPN** Connection Settings

| Public IP Address: | X.X.X.X |        |  |
|--------------------|---------|--------|--|
| OpenVPN Port:      | 1194    |        |  |
| Ping Interval:     | 30      | (secs) |  |
| Ping Timeout:      | 120     | (secs) |  |
|                    |         |        |  |

Public IP는 사내에서 사용하는 공인 IP를 입력해주시고, OpenVPN Port는 통신할 포트번호를 입력합니다. 그 외에는 기본 설정을 사용합니다.

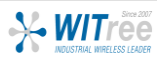

Save Char

## OpenVPN 서버 설정 (EIGR-V)

## ① 기본설정 》 ❷ 인증서/키생성 》 ③ 라우팅 설정

### Advanced > VPN > OpenVPN Server > Config Certificate Authority(CA)

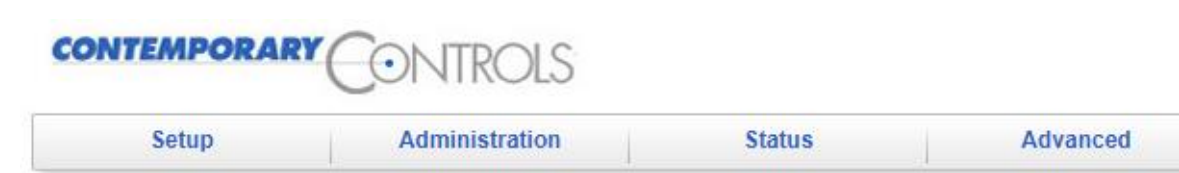

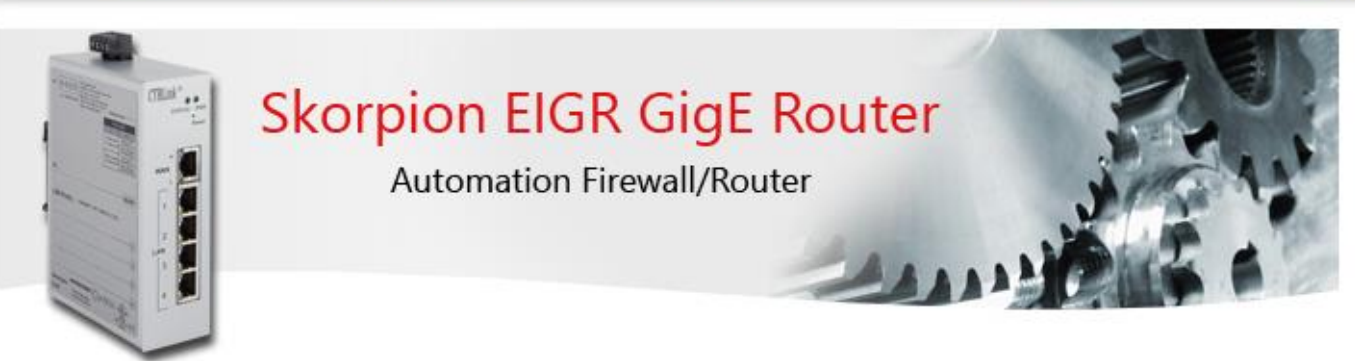

### OpenVPN Certificate Authority (CA) Setup

| Country Code (2 letter code):                           | KR                  |             |
|---------------------------------------------------------|---------------------|-------------|
| State or Province Name (full name):                     | KOREA               |             |
| Locality or City Name:                                  | SEOUL               |             |
| Organization Name [eg, Company]:                        | WITREE              |             |
| Organization Unit Name [eg,<br>Section]:                | TECH                |             |
| Common Name [eg, Your Name or<br>your Server Hostname]: | WIT                 |             |
| Email Address:                                          | robert@witree.co.kr |             |
|                                                         |                     | Save Cancel |

OpenVPN 인증 권한 구성을 진행합니다. 위의 예시처럼 항목에 적절한 내용을 입력(추후 정보 수정 불가)하시고 'Save'를 클릭한 후 'Generate OpenVPN CA' 버튼을 눌러 CA 인증서와 키를 생성합니다.

Generate OpenVPN CA

주의 : 이 설정은 OpenVPN에 대한 다른 구성 또는 인증서 생성 전에 수행해야 합니다. CA는 한 번만 생성되며 변경되지 않으므로 다른 모든 인증서와 키카 무효가 되며, OpenVPN 클라이언트에 의한 추가 연결이 금지되므로 되돌릴 수 없습니다. 추후 정보 수정이 되지 않기에 신중하게 입력하세요.

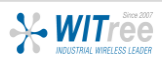

## 기본설정 》 2 인증서/키생성 》 ③ 라우팅 설정

### Advanced > VPN > OpenVPN Server > Config Device Names

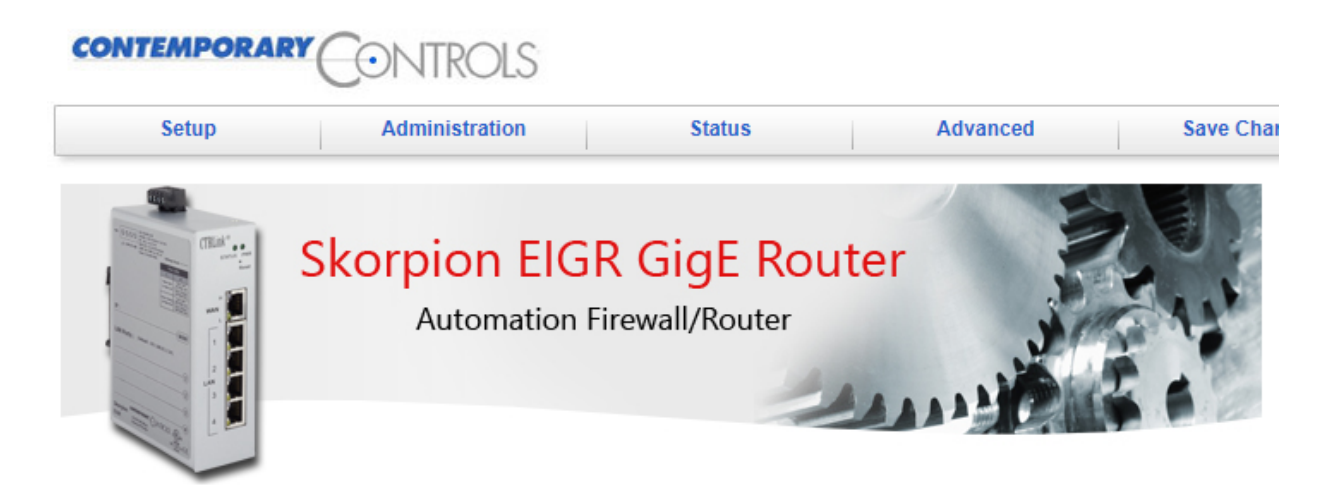

### Set OpenVPN Server and Clients Name

#### Server:

Server Name:

EIGR openVPNserver

#### **Clients:**

| No. | EIPR/EIGR Router Clients Name |
|-----|-------------------------------|
| 1   | AirBox14                      |
| 2   |                               |
| 3   |                               |
| 4   |                               |
| 5   |                               |
| No  | PC Clients Name               |
| 1   | toshiba_notebook              |
| 2   |                               |
| 3   |                               |
| 4   |                               |
|     |                               |

Save Cancel

OpenVPN 장치의 이름을 구성합니다.

5

각 이름은 고유해야하고 이름에 공백이 없어야 합니다. 클라이언트로 사용할 라우터 또는 PC 항목에 이름을 기입하고 저장합니다.

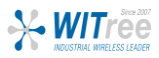

### ① 기본설정 》 ② 인증서/키생성 》 ③ 라우팅 설정

### Advanced > VPN > OpenVPN Server > Generate Certificates/Keys

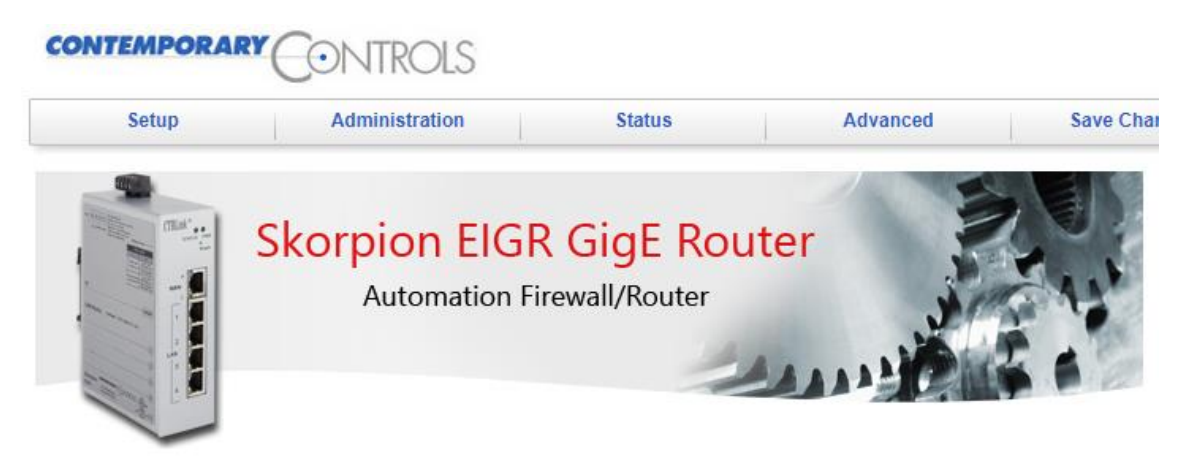

### Generate Certificates and Keys for OpenVPN Server and Clients

Server:

Generate Server Certs

Clients:

| No.                     | Certificates and Keys for EIPR/EIGR Router Clients       |                                                                      |
|-------------------------|----------------------------------------------------------|----------------------------------------------------------------------|
| 1                       | AirBox14                                                 | Generate Certs                                                       |
| 2                       |                                                          | Generate Certs                                                       |
| 3                       |                                                          | Generate Certs                                                       |
| 4                       |                                                          | Generate Certs                                                       |
| 5                       |                                                          | Generate Certs                                                       |
|                         |                                                          |                                                                      |
| No.                     | Certificates and Keys for PC Clients                     |                                                                      |
| No.<br>1                | Certificates and Keys for PC Clients<br>toshiba_notebook | Generate Certs                                                       |
| No.<br>1<br>2           | Certificates and Keys for PC Clients<br>toshiba_notebook | Generate Certs Generate Certs                                        |
| No.<br>1<br>2<br>3      | Certificates and Keys for PC Clients<br>toshiba_notebook | Generate Certs<br>Generate Certs<br>Generate Certs                   |
| No.<br>1<br>2<br>3<br>4 | Certificates and Keys for PC Clients toshiba_notebook    | Generate Certs<br>Generate Certs<br>Generate Certs<br>Generate Certs |

OpenVPN 서버 및 클라이언트에 대한 인증서와 키를 생성합니다.

앞서 진행된 장치 이름이 구성되면 해당 'Generate Certs' 버튼이 활성화 됩니다.

'Generate Server Certs' 버튼을 클릭하면 서버 인증서와 키가 생성되는데 최대 15분이 소요됩니다.

### 백그라운드에서 진행되므로 화면에 아무런 표시가 나오지 않지만 15분 동안 제품을 재부팅하거나 전원을 껐다 켜지 마세요.

라우터 클라이언트 및 PC 클라이언트 인증서는 개별적으로 또는 일괄적으로 생성할 수 있습니다.

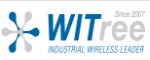

## 기본설정 》 2 인증서/키생성 》 3 라우팅 설정

### Advanced > VPN > OpenVPN Server > Download Certificates/Keys

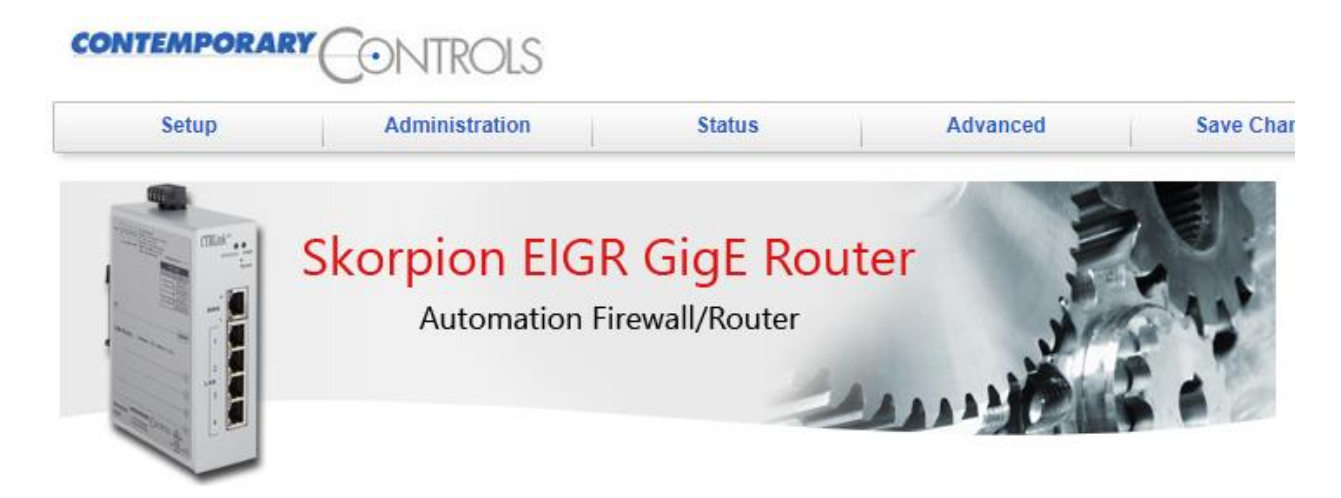

### Download Certificates and Keys for OpenVPN Clients

| No. | EIPR/EIGR Router Clients |          |  |
|-----|--------------------------|----------|--|
| 1   | AirBox14                 | Download |  |
| 2   |                          |          |  |
| 3   |                          |          |  |
| 4   |                          |          |  |
| 5   |                          |          |  |
| No. | PC Clients               |          |  |
| 1   | toshiba_notebook         | Download |  |
| 2   |                          |          |  |
| 3   |                          |          |  |
| 4   |                          |          |  |
| 5   |                          |          |  |

클라이언트 인증서와 키가 생성되면 해당 클라이언트 구성 파일에 대한 다운로드 링크가 제공됩니다. 이 파일은 TGZ 압축파일로 제공되고 OpenVPN 서버에 연결하는 데 필요한 모든 구성 정보, 인증서 및 키가 있습니다.

<클라이언트가 EIGR-V, EIPR-V인 경우> 압축파일 그대로 클라이언트 해당 페이지에 업로드 합니다.

<클라이언트가 PC, 랩톱, 태블릿, 스마트폰인 경우> 압축을 풀고 OpenVPN 클라이언트를 실행하는 장치 및 OS에 따라 해당 폴더에 파일을 저장합니다.

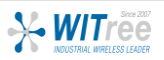

## ① 기본설정 》 ② 인증서/키생성 》 ❸ 라우팅 설정

OpenVPN 클라이언트가 서버(EIGR-V)의 LAN에 연결된 장치와 통신하기 위해 라우팅 설정을 진행합니다. SSH 연결 방식이 가능한 프로그램을 통해 서버의 IP와 지정된 포트번호(2255)로 접속합니다.

| Caregory:<br>Caregory:<br>Session<br>□ Logging<br>□ Terminal<br>□ Keyboard<br>□ Bell<br>□ Features<br>□ Window<br>□ Window<br>□ Behaviour<br>□ Translation<br>□ Selection<br>□ Colours<br>□ Colours<br>□ Colours<br>□ Colours<br>□ Colours<br>□ Selection<br>□ Data<br>□ Proxy<br>□ Telnet<br>□ Rlogin<br>□ SSH<br>□ Serial | Basic options for your PuTTY session         Specify the destination you want to connect to         Host Name (or IP address)       Port         192.168.33.1       2255         Connection type:       Image: Connection type:         Raw       Telnet       Rlogin         Saved Sessions       EIGR-V         Default Settings       Load         EIGR-V       Delete         Default Settings       Load         Close window on exit:       Image: Construction type:         Always       Never       Image: Only on clean exit |
|----------------------------------------------------------------------------------------------------|----------------------------------------------------------------------------------------------------|
| About Help                                                                                                    | Open Cancel                                                                                                    |

OpenVPN 서버 (EIFR-V) IP, Port

SSH 연결

| 🞜 192.168.33.1 - P                                        | uTTY                         |                  |             |                 |          |
|-----------------------------------------------------------|------------------------------|------------------|-------------|-----------------|----------|
| <pre>   login as: :   root@192.10   (root@FIGR ~1) </pre> | root<br>68.33.1's pa<br>• 19 | ssword:          |             |                 | <u>^</u> |
| JFFS2                                                     | data                         | lib              | revision.ap | p scripts       | var      |
| арр                                                       | dev                          | linuxrc          | revision.rf | s sys           |          |
| bin                                                       | etc                          | mnt              | root        | tmp             |          |
| build.app                                                 | home                         | proc             | sbin        | usr             |          |
| [root@EIGR ~]                                             | : cd etc/ope                 | nvpn/server/     |             |                 |          |
| [root@EIGR /et                                            | tc/openvpn/s                 | erver]: 1s       |             |                 |          |
| ccd                                                       | р                            | cClients-udp.com | f scrip     | ts              |          |
| openvpn.down                                              | r                            | outerClients-udp | .conf serve | er-udp.conf     |          |
| openvpn.up                                                | r                            | sa               | vpn_c       | connection_info |          |
| [root@EIGR /et                                            | tc/openvpn/s                 | erver]: vi serve | r-udp.conf  |                 |          |
| [root@EIGR /e                                             | tc/openvpn/s                 | erver]:          |             |                 |          |
|                                                           |                              |                  |             |                 |          |
|                                                           |                              |                  |             |                 |          |
|                                                           |                              |                  |             |                 |          |
|                                                           |                              |                  |             |                 |          |
|                                                           |                              |                  |             |                 |          |
|                                                           |                              |                  |             |                 |          |
|                                                           |                              |                  |             |                 |          |
|                                                           |                              |                  |             |                 |          |
|                                                           |                              |                  |             |                 |          |
|                                                           |                              |                  |             |                 | ~        |

로그인 아이디와 패스워드로 접속합니다. (계정은 와이트리에 문의) cd etc/openvpn/server 명령으로 해당 디렉토리에 접근합니다. vi server-udp.conf 명령으로 서버 환경 파일에 다음과 같이 라우팅 경로를 추가합니다.

참고 : EIGR-V 제품은 VPN 통신 시 UDP 프로토콜로만 통신이 가능합니다.

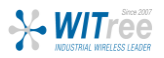

### ① 기본설정》② 인증서/키생성》 🕄 라우팅 설정

vi 에디터로 server-udp.conf 파일을 오픈하였으면, 커서를 맨 아래 행에 위치시키고 다음과 같이 입력합니다.

- → 입력모드로 전환 route 192.168.33.0 255.255.255.0
  - → 지정된 경로 입력
- push "route 192.168.33.0 255.255.255.0"
- 키보드의 ESC 키를 누름
- :wq

а

- ➔ 입력모드에서 명령모드로 전환
- ➔ 입력한 내용을 저장하고 종료

#### 🗗 192.168.33.1 - PuTTY server 172.20.0.0 255.255.224.0 port 1194 proto udp dev tun0 comp-lzo keepalive 30 120 dh /etc/openvpn/server/rsa/keys/dh1024.pem ca /etc/openvpn/server/rsa/keys/ca.crt key /etc/openvpn/server/rsa/keys/EIGR openVPNserver.key cert /etc/openvpn/server/rsa/keys/EIGR openVPNserver.crt #crl-verify /etc/openvpn/server/rsa/keys/crl.pem script-security 2 client-config-dir /etc/openvpn/server/ccd client-connect /etc/openvpn/server/scripts/connect.sh client-disconnect /etc/openvpn/server/scripts/disconnect.sh up /etc/openvpn/server/openvpn.up down /etc/openvpn/server/openvpn.down tls-auth /etc/openvpn/server/rsa/keys/ta.key 0 client-to-client route 10.24.0.0 255.255.192.0 route 192.168.33.0 255.255.255.0 push "route 192.168.33.0 255.255.255.0" [root@EIGR /etc/openvpn/server]:

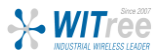

OpenVPN 클라이언트가 설치된 PC에 OpenVPN 서버(EIGR-V)에서 생성한 인증서와 키 파일이 담긴 압축파일을 다운로드 받아 압축을 해제합니다.

| No. | PC Clients       |          |
|-----|------------------|----------|
| 1   | toshiba_notebook | Download |
| 2   |                  |          |
| 3   |                  |          |

#### 🔄 ca.crt

client\_log.txt

🗋 ta.key

🔄 toshiba\_notebook.crt

toshiba\_notebook.key

💮 toshiba\_notebook.ovpn

ovpn 파일을 실행시켜 VPN 서버와 연결합니다.

#### ④ OpenVPN 접속 (toshiba\_notebook)

| 현재 상태: 연결됨                                                                              |                                        |
|-----------------------------------------------------------------------------------------|----------------------------------------|
| Fri Apr 10 15:40:32 2020 WARNING:ns-cert-type is DEPRECATED. Useremote-cert-            | s instead.                             |
| Fri Apr 10 15:40:32 2020 TCP/UDP: Preserving recently used remote address: [AF_INET     | :1194                                  |
| Fri Apr 10 15:40:32 2020 UDP link local: (not bound)                                    |                                        |
| Fri Apr 10 15:40:32 2020 UDP link remote: [AF_INET] :1194                               |                                        |
| Fri Apr 10 15:40:32 2020 [EIGR_openVPNserver] Peer Connection Initiated with [AF_INE    | [] :1194                               |
| Fri Apr 10 15:40:34 2020 WARNING: INSECURE cipher with block size less than 128 bit     | 64 bit). This allows attacks like SWEE |
| Fri Apr 10 15:40:34 2020 WARNING: INSECURE cipher with block size less than 128 bit     | 64 bit). This allows attacks like SWEE |
| Fri Apr 10 15:40:34 2020 WARNING: cipher with small block size in use, reducing reneg-t | ytes to 64MB to mitigate SWEET32 at    |
| Fri Apr 10 15:40:34 2020 open_tun                                                       | =                                      |
| Fri Apr 10 15:40:34 2020 TAP-WIN32 device [로컬 영역 연결 3] opened: ₩₩.₩Global               | #{E25AF66E-F298-4EF5-A4F7-4A501        |
| Fri Apr 10 15:40:34 2020 Notified TAP-Windows driver to set a DHCP IP/netmask of 172    | 20.0.6/255.255.255.252 on interface {  |
| Fri Apr 10 15:40:34 2020 Successful ARP Flush on interface [21] {E25AF66E-F298-4EF5     | A4F7-4A501CA78735}                     |
| Fri Apr 10 15:40:39 2020 WARNING: this configuration may cache passwords in memory      | - use the auth-nocache option to previ |
| Fri Apr 10 15:40:39 2020 Initialization Sequence Completed                              |                                        |
|                                                                                         | -                                      |
| •                                                                                       | +                                      |
| 할당된 IP: 172.20.0.6                                                                      |                                        |
| 수신 바이트: 19371 (18.9 KiB) 전송 바이트: 42864 (41.9 KiB)                                       | OpenVPN GUI 11.13.0.0/2.4.7            |
| 연결해제 재연결                                                                                | 숨기기                                    |
|                                                                                         |                                        |

OpenVPN 서버와 연결되었습니다. 이후 서버와 주고 받는 모든 데이터는 암호화 처리가 되어 데이터를 보호받을 수 있는 안전한 통신망이 구축됩니다.

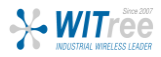